## 米国土木学会(ASCE) 電子ジャーナルアクセス方法

| <対象雑誌>                            |  |
|-----------------------------------|--|
| Journal of Bridge Engineering     |  |
| Journal of Structural Engineering |  |

1 図書情報センターHPへアクセスしてください。

http://www.iot.ac.jp/library/

| 2<br>2<br>さ | 战書他情報検索をフ<br>い。                             | パルダウンして、その他検索へアクセスしてくだ                                     |
|-------------|---------------------------------------------|------------------------------------------------------------|
|             | 🌜 ものつくり大                                    | 学図書情報センター                                                  |
|             | 👫 НОМЕ 🚯                                    | 利用案内 Q 蔵書他情報検索 🖋 リンク                                       |
|             |                                             | 館內成書檢索OPAC                                                 |
|             |                                             | ものつくり大学リポジトリ<br>J-Dream III<br>所蔵雑誌 - 新聞リスト                |
| 3 7         | の他検索の中の米                                    | <国土木学会(ASCE)をクリックしてください。                                   |
|             | その他検索                                       |                                                            |
|             | NDL-OPAC(国立国会図書館蔵書検 申<br>頼を希望する場合は、図書情報センー( | <u>込サービス)</u> 国立国会図書館所蔵の回書・雑誌記事を検索できます。 文献編写依<br>依頼ください。   |
|             | 図書・旧報 検索サービス                                | 調査に役立つ情報が特定のテーマや資料群ごとにまとめられているデー<br>タベース。                  |
|             | CiNii Books                                 | 全国の大学図書館が所蔵する図書・雑誌を検索できるデータベース。                            |
|             | <u>CiNii Articles</u>                       | 学術論文情報を検索の対象とするデータペース。一部引用文献情報や本<br>文も参照可能。                |
|             | CiNii Dissertations                         | 日本の博士論文情報を検索の対象とするデータペース。                                  |
|             | <u>J-STAGE</u>                              | 日本の学塩金が出版した最新の科学技術情報論文を簡単に検索し、閲覧<br>することができるデータペース。        |
|             | JAIRO                                       | 日本の学術機関リポジトリに蓄積された学術情報を横断的に検索できる<br>データベース。                |
|             | WebcatPlus                                  | 特定のテーマ間して連想検索で探し出すことのできるデータベース。目<br>次・あらすじ情報や人物からの検索も可能。   |
|             | GoogleScholar                               | 分野や発行元を問わず、世界の学術出版社、専門学会、大学などの学術<br>資料を検索できるデータベース。        |
|             | <u>NII-DBR(学術研究データベ-</u><br>ス・リポジトリ)        | 国内の学会、研究者、図書館等が作成している学術的なデータベースを<br>検索できるデータベース。           |
|             | <u>JIS検索</u>                                | 日本工業標準調査会 (JISC) が提供するJIS規格の検索ができるデータ<br>ペース。              |
|             | 電子ジャーナル(学内からのみ、                             | (ス可能)                                                      |
|             | 米国土木学会(ASCE)                                | 米国土木学会(ASCE)の電子ジャーナル。 使用方法                                 |
|             | 米国機械学会(ASME)                                | 米国機械学会(ASME)の電子ジャーナル。 使用方法                                 |
|             | デジタル版『渋沢栄一伝記資料』                             |                                                            |
|             | デジタル版『法沢栄一伝記資料』                             | 渋沢栄一の生涯や業績を示す資料を集めた『渋沢栄一伝記資料』本編の<br>うち第1巻から第57巻までを公開しています。 |

4

下記のURLへ飛びます。直接入力してもアクセスできます。

https://ascelibrary.org/

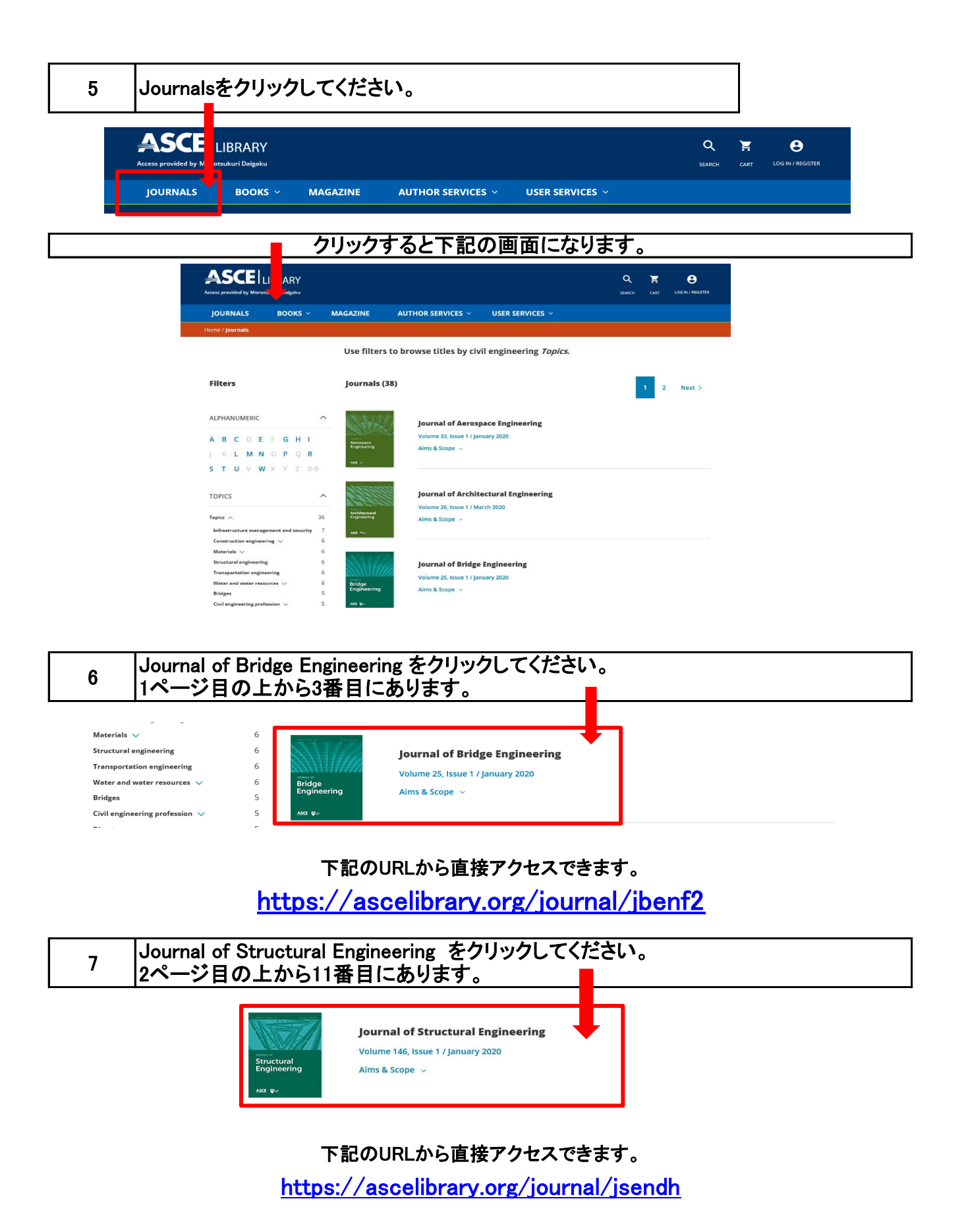

|   | ダウンロード方法                                                                                                    |
|---|----------------------------------------------------------------------------------------------------|
| 1 | 下記の画面で <u>ALL ISSUES</u> → をプルダウンしてください。                                                                                                    |
| 2 | 下記の様にVOLUMEとISSUEが出てきますので、対象のものを選んでください。                                                                                                    |
|   | Since In Progree     Issue In Progree     Issue In Progree                                                                                                    |
|   | Editor's Note Case Studies                                                                                                    |
|   | Image: state state |
| 4 | <complex-block></complex-block>                                                                                                    |